Leading SoC Solution Company for Wearable Device World using its proprietary Low Power CMOS Technology

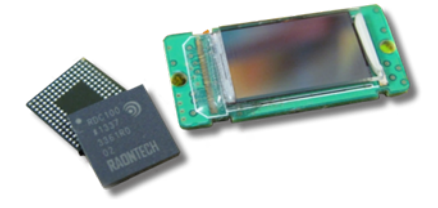

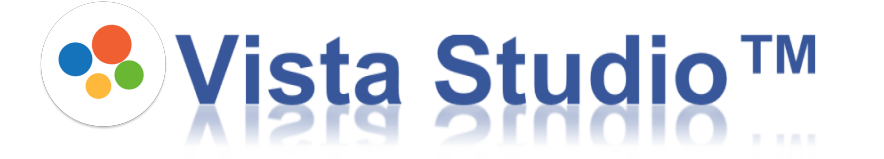

# Installation Guide - MAC\_OSX -

2017.07.21 Maverick Yang

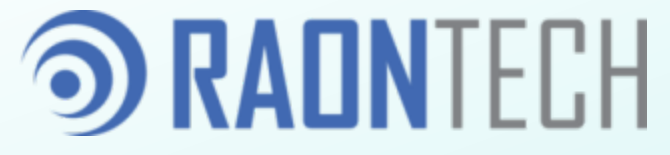

**RAONTECH Confidential** 

## **③** Contents

- 1. Download
- 2. Installation
- 3. USB driver patch (Optional)
- 4. Explore the "VS\_TuneFolder" folder
- 5. Enjoy the Application
- 6. Exceptions

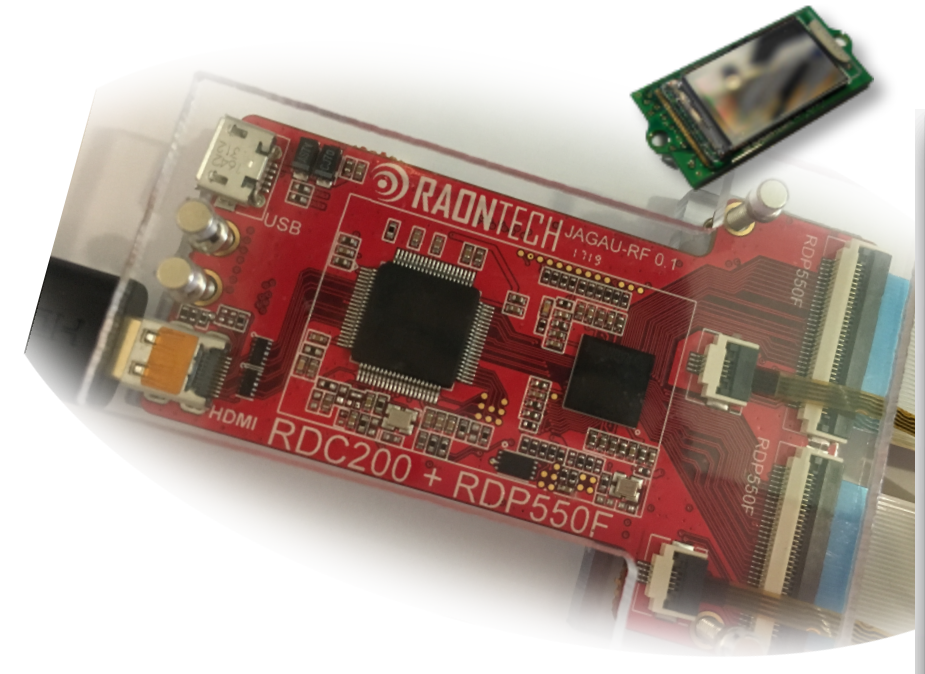

| • • •                                                  |                    |                | Vista         | a Studio™    |                |            |          |      |                   |           |           |          |          |
|--------------------------------------------------------|--------------------|----------------|---------------|--------------|----------------|------------|----------|------|-------------------|-----------|-----------|----------|----------|
| 📳 🏭 🛃 Download                                         |                    |                |               |              |                |            |          |      |                   |           |           | Features | 🐞 Debug  |
| 🗕 🕼 USB 📢 Serial 🕹 🗸 🖓 🖓                               | 🔧 MainDisplay      | GammaCorre     | ct 🔴 Co       | KOA 🔵 BI     | tmapDraw (     | FontDraw   | - 8      | ۰.   | RDC200 😫 🖣        | RDP550F-0 | RDP550F-1 |          | ∻ ⊽⊓ 🛙   |
| Ann Ver : 4 0 0 d Booti pader Ver : 1 0                | Resolution         |                |               |              |                |            |          | Drag | Slock here        |           |           |          |          |
| IE-BD Einware Downloader                               | Wid                | th 1           | 920 🔽         |              | Height         | 1080       |          |      | Register          | Block     | Address   | Length   | Value    |
|                                                        | Keystone           |                |               |              |                |            |          |      |                   |           |           |          |          |
| Select FirmWare File(.hex) 🕒 Open 🚺 Start              |                    | X D            |               |              | ~              | 0          |          | 1    | OPERATION         | EASY MODE | 0x01      | 11       | 0x090    |
|                                                        | Left Top           | × 0            |               | Right Top    | ^              | U          |          | 2    | POWER_RES         | EASY MODE | 0x00      | 5        | 0x07     |
| IF-BD Direct Control                                   |                    | Y O            | 0             |              | Y              | 0          | <u> </u> | 3    | INPUT_SELE        | EASY MODE | 0x02      | 8        | 0xC8     |
| HDMI RX Control                                        |                    | × .            |               |              |                |            |          | 4    | MIPI_DATA_R       | EASY MODE | 0x03      | 3        | 0x1      |
| Initialize Configuration                               | Left Bottom        | x 0            |               | Right Botton | n <sup>r</sup> | 0          |          | 5    | MPLNUM_C          | EASY MODE | 0x03      | 2        | 0x3      |
|                                                        |                    | Y 0            | Ĵ             |              | х              | 0          | Û        | -    | COLOR_COD         | EASY MODE | 0803      | 3        | 0x5      |
| I2C/SPI Control                                        | Barrel ( Discushia | . I Manhacha   |               |              |                |            |          | Ľ.   | UDEO ENH          | EAST MODE | 0x04      | 8        | 0x0      |
| 0 120 0 001                                            | barrer/ Pincushic  | IT / MUSLICITE |               |              |                |            |          | -    | RMDDD EN          | EASY MODE | 0x07      | 24       | 0x020800 |
| 0 120 0 3P1                                            | KI                 | 0.00           | KZ            | 0.00         | . Ка           | 0.00       |          | 10   | BMP POS CEG       | EASY MODE | 0x08      | 4        | 0x0      |
| BUS Number :                                           | Chromatic aberra   | ition          |               |              |                |            |          | 11   | BMP POS X         | FASY MODE | 0x09      | 8        | 0x0      |
| Speed : I2C SPEED = 400KHz                             | Red                | 0 0            | Green         | 0            | D Blu          | e 0        | C C      | 12   | BMP POS Y         | FASY MODE | 0x04      | 8        | 0x0      |
| Rit Length (Dec> : 8                                   |                    |                |               |              |                |            |          | 13   | ETDRW EN          | FASY MODE | 0x08      | 4        | 0x0      |
| Baad Legeth / Deps /                                   | Interpolation      |                |               |              |                |            |          | 14   | FONT POS          | EASY MODE | 0x08      | 4        | 0x0      |
|                                                        |                    | Inter          | polation Fact | tor          |                | 1.00       | Ĵ        | 15   | FONT POS X        | EASY MODE | 0x0C      | 8        | 0x0      |
| Chip ID(7bit) <hex>:</hex>                             |                    |                |               |              |                |            |          | 16   | FONT_POS_Y        | EASY MODE | 0x0D      | 8        | 0x0      |
| WriteData <hex> : 0x1122</hex>                         |                    |                |               |              |                |            |          | 17   | FONT_FSM_I        | EASY MODE | 0x0E      | 8        | 0x0      |
| Read Data <hex> : 0x1122</hex>                         |                    | 1954           |               |              |                |            |          | 18   | FONT_FSM          | EASY MODE | OxOF      | 8        | 0x0      |
| A Write A Read                                         |                    |                |               |              |                |            |          | 19   | FONT_FSM          | EASY MODE | 0x10      | 8        | 0x0      |
|                                                        |                    |                |               |              |                |            |          | 20   | FTDRW_3D_EN       | EASY MODE | 0x11      | 4        | 0x0      |
| 🍃 Write From File 📔 Read To File                       |                    |                | - 1           |              |                | imulate    |          | 21   | FL2SR_MAN         | EASY MODE | 0x11      | 1        | 0x0      |
|                                                        |                    |                |               | • ~          |                | annual co  |          | Add  | ress Direct Acces | IS        |           |          |          |
| GPIO Control                                           |                    | فنفت المنيز    |               |              |                |            |          | Chir | un - 0x           | 14        | Address   | 0x00     |          |
| Port Num. Sub Num. Mode Value                          |                    |                |               |              |                |            |          |      |                   |           |           |          | _        |
| PORT_0 0 SUB_0 0 OUT 0 INVALID 0                       |                    |                | 7             |              |                |            |          | writ | e «Hex» :         |           |           |          | 0xAA     |
|                                                        |                    | 3000           | 4             |              |                |            |          | Real | d <hex> :</hex>   |           |           |          |          |
| The set the set                                        |                    |                |               |              | Save           | 🕪 Direct U | Ipdate   | Ą    | 5                 | Write     | م<br>سو   | Real     | t        |
| USB Connected App Ver : 4.0.0.d , BootLoader Ver : 1.0 |                    |                |               |              |                |            |          |      |                   |           |           | 0        | RADNTECH |

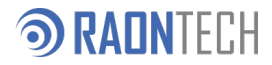

### ා Download

Download installation file from web-site<http://developer.raon-tech.com>

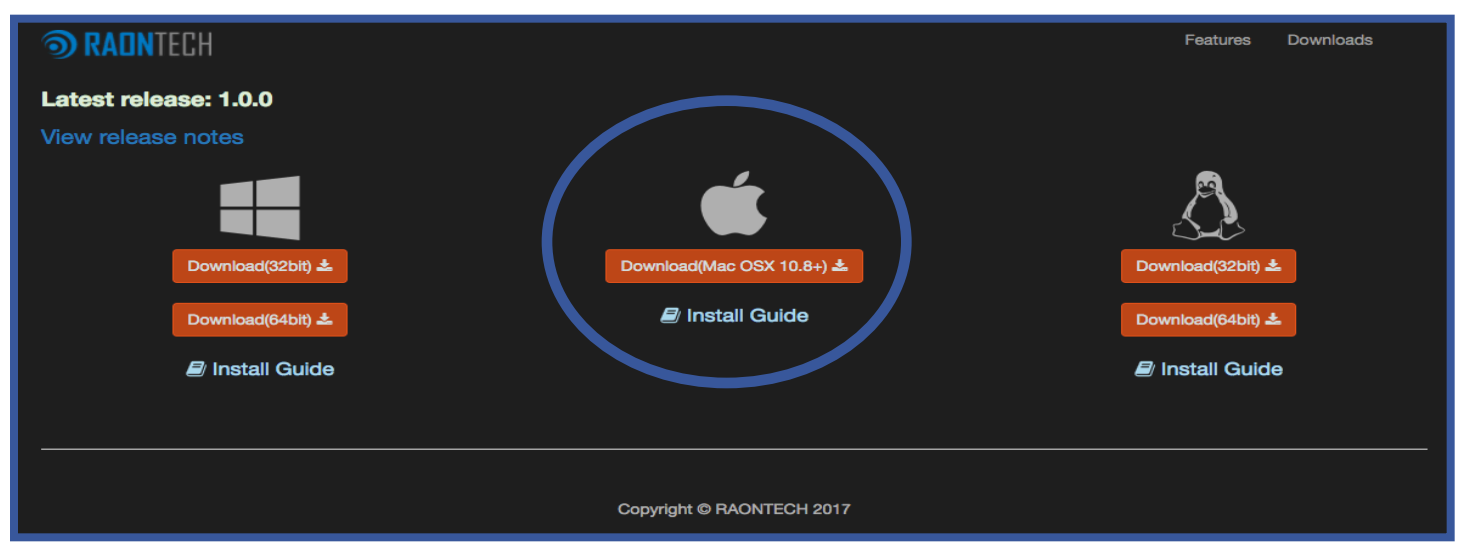

Check the Download file at Download Folder of Finder.

|              | MARINE            |           |             |          |          |          |
|--------------|-------------------|-----------|-------------|----------|----------|----------|
|              |                   | 0         | Downloads   |          |          |          |
|              |                   |           | <b>* ~</b>  | $\odot$  | >_<      | Q Search |
| Back/Forward | View              | Arrange A | ction Share | Add Tags | Go2Shell | Search   |
| Favorites    | Check             |           |             | Þ        |          |          |
| AirDrop      | 📄 Vista Studio.dm | ng        |             |          |          |          |
| All My Files |                   |           |             |          |          |          |
| iCloud Drive |                   |           |             |          |          |          |
| Applications |                   |           |             |          |          |          |
| Desktop      |                   |           |             |          |          |          |
| Documents    |                   |           |             |          |          |          |
| O Downloads  |                   |           |             |          |          |          |
|              |                   |           | RAONTEO     | CH Conf  | idential |          |

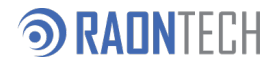

# ③ Installation<1/2>

Click "Vista Studio.dmg" then Vista Studio Volume will mount.

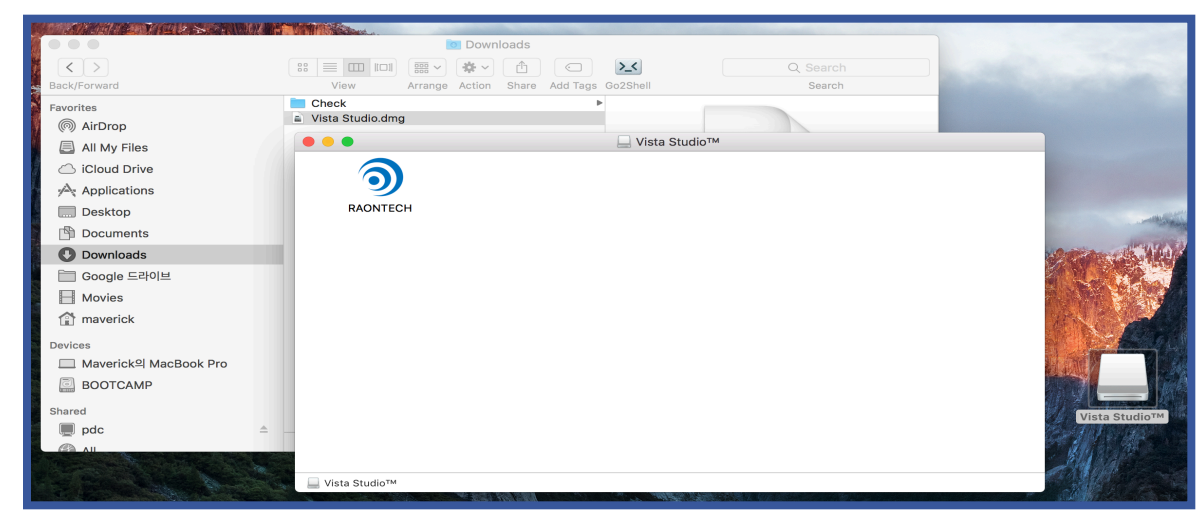

Copy or Drag the "RAONTECH" Folder to Target Folder
 < ex : Desktop or Documents>

| RAONTECH                                                                                                    |
|----------------------------------------------------------------------------------------------------|
| 🔯 Downloads                                                                                                    |
| Image: Second second second |
| Che ● ● ● Vista Studio™                                                                                                    |
| RAONTECH                                                                                                    |
| RAONTECH Confidential                                                                                                    |

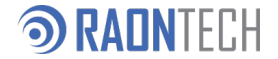

# ③ Installation<2/2>

- ✤ Contained File List :
  - 1. VistaStudio.app : Application execution program for Evaluation
  - 2. VS\_TuneFolder : Base folder which is contained EVB tuning files.
    - → This folder is shortcut of "VistaStudio.app/Contents/Eclipse/rticonfigs/"
  - 3. SiLabsVCPDriver\_Uninstaller.sh : SiLab VCP Usb driver uninstaller shell file.

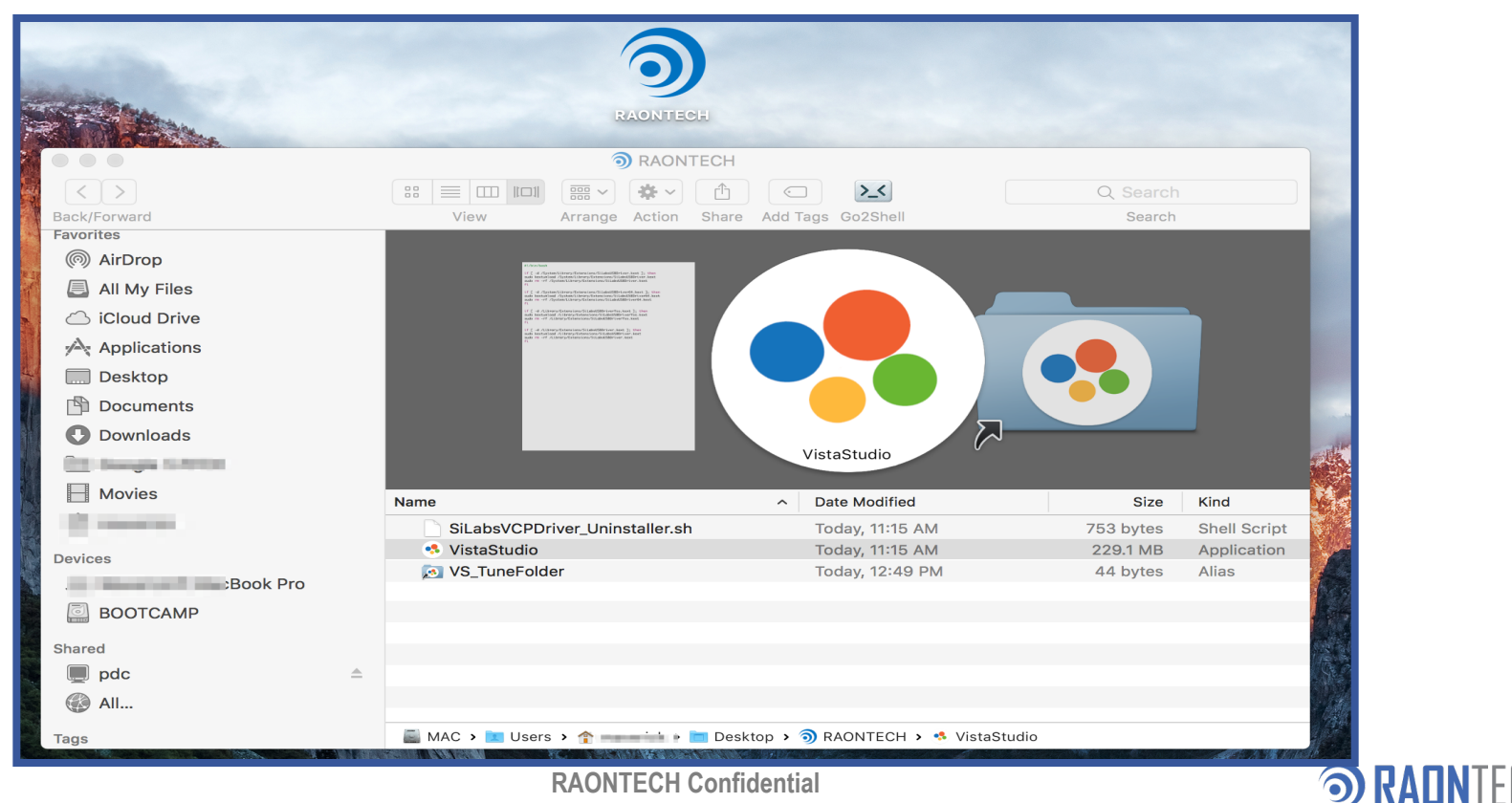

#### **③** USB driver patch (Optional)

- Evaluation Board use SiLab's 8051 MCU with USBXpress USB driver. So, If SiLabs VCP driver is already installed, this Driver should be uninstalled by "SiLabsVCPDriver\_Uninstaller.sh"
- 1. sudo chmod 755 SiLabsVCPDriver\_Uninstaller.sh
- 2. sudo ./SiLabsVCPDriver\_Uninstaller.sh

|                                                                                                    | $\bigcirc$ PAONTECH — -bash — 129×29                                                                                                    |
|----------------------------------------------------------------------------------------------------|----------------------------------------------------------------------------------------------------|
| View Arra                                                                                                    | nge Action Share Add Tags Go2Shell Search                                                                                                    |
| /Users. 'Desktop/RAONTECH<br>Maverickui-MacBook-Pro:RAONTECH<br>Itotal 568<br>drwxr-xr-x@ 7 staff 2<br>drwxr-xr-r=0 1 staff 61<br>-rw-r-r-r=0 1 staff 61<br>-rw-r-r-r=0 1 staff 7<br>lrwxr-xr-x 1 staff 7<br>lrwxr-xr-x 3 staff 10<br>Maverickui MacBook-Pro:RAONTECH m<br>Password:<br>Maverickui-MacBook-Pro:RAONTECH m<br>Maverickui-MacBook-Pro:RAONTECH m<br>Maverickui-MacBook-Pro:RAONTECH m<br>Maverickui-MacBook-Pro:RAONTECH m | <pre>i k\$ ls -al<br/>38 Jul 21 12:35 .<br/>26 Jul 21 13:28<br/>48 Jul 21 11:48 .DS_Store<br/>6 Jul 21 09:33 Icon?<br/>53 Jul 21 11:15 SiLabsVCPDriver_Uninstaller an<br/>44 Jul 21 12:49 VS_TuneFolder -&gt; VistaStul 0.app/Contents/Eclipse/rticonfigs/<br/>22 Jul 21 11:15 VistaStudio.app<br/>control \$ sudo chmod 755 SiLabsVCPDriver_Uninstaller.sh 1 @ Change permission<br/>merick\$ sudo chmod 755 SiLabsVCPDriver_Uninstaller.sh 2 @ Run Uninstaller.<br/>53 Jul 22 Jul 23 Jul 23 Jul 23 Jul 23 Jul 24 Jul 24 Jul 2</pre> |

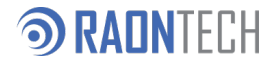

# ③ Explore the VS\_TuneFolder folder

- VS\_TuneFolder shortcut icon indicate
  "RAONTECH/VistaStudio/rticonfigs/"> folder.
- "rticonfigs" folder consist of device tuning files and EVB firmwares.

|              | <b>devi</b>                    | ce       |                |             |  |
|--------------|--------------------------------|----------|----------------|-------------|--|
| View Arrange | Action Share Add Tags Go2Shell |          | Chip configura | ation Files |  |
| 🚆 myang      | SiLabsVCPDrninstaller.sh       | device   | rdc100         | •           |  |
| 🚆 public     | 🕨 🤹 VistaStudio                | 📄 driver | rdc200         | ►           |  |
| RAONTECH     | VS_TuneFolder                  | evb_fw   | ►              |             |  |
| 💻 storage    | ▶                              | 📄 regmap | ►              |             |  |
|              |                                |          |                |             |  |
|              |                                |          |                |             |  |

- device : controller & panel init files
- driver : SiLab's VCP USB driver uninstaller
- evb\_fw : Evaluation Board(SiLab MCU) FW files
- regmap : register map json files.

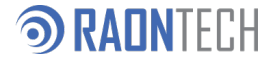

# **③** Enjoy the Application

- ✤ Click the "VistaStudio.app".
- ✤ After test configuration was done by wizard, program will start.
- Visit RAONTECH Developer site<<a href="http://developer.raon-tech.com">http://developer.raon-tech.com</a> to know how to use in details.

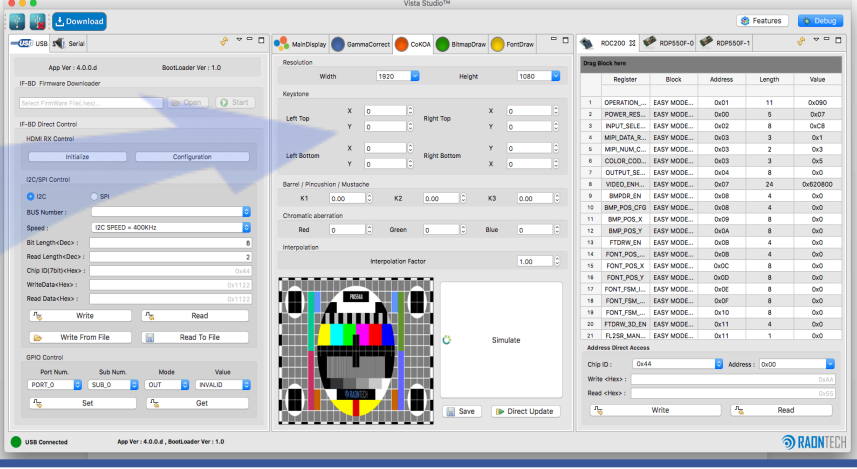

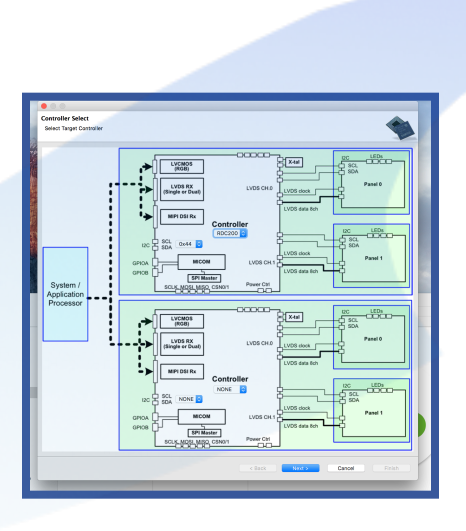

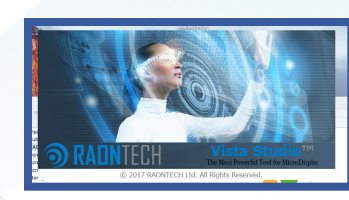

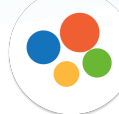

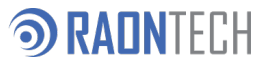

# ③ Run Exceptions

- "VistaStudio.app" is not certificated from Apple store, So, If got Application can't be opened due to security issue, Please change the security policy option as either below method :
  - 1. Click Control + "VistaStudio.app" or
  - 2. "System Preferences → Security & Privacy → General Tab"

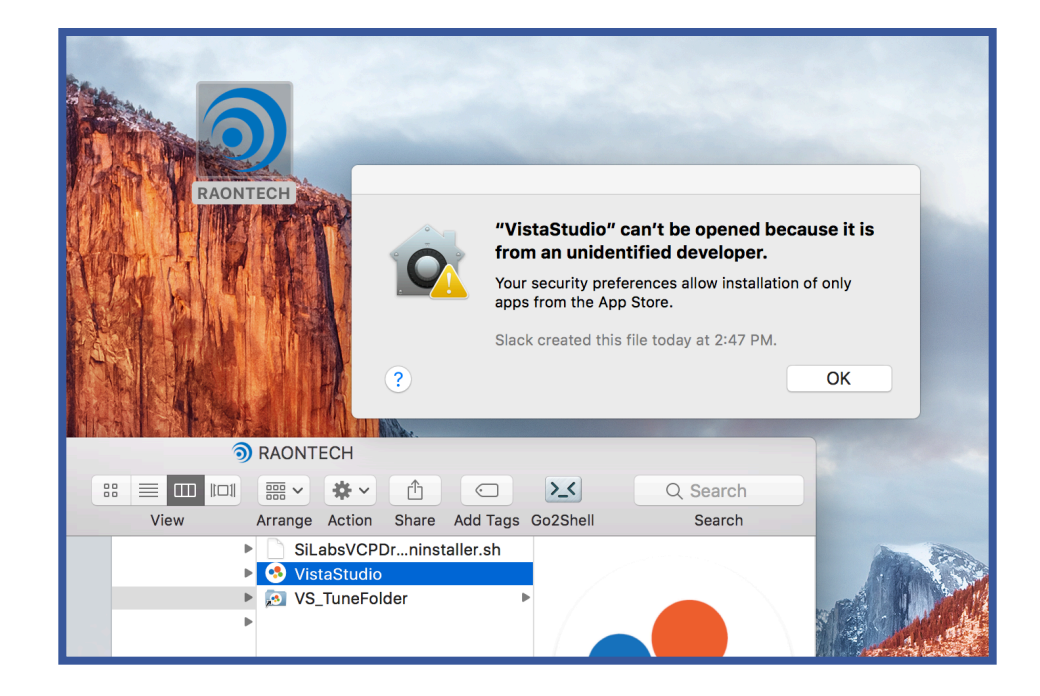

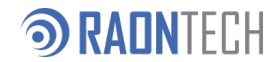

# Method 1 : Click Control + "VistaStudio.app"

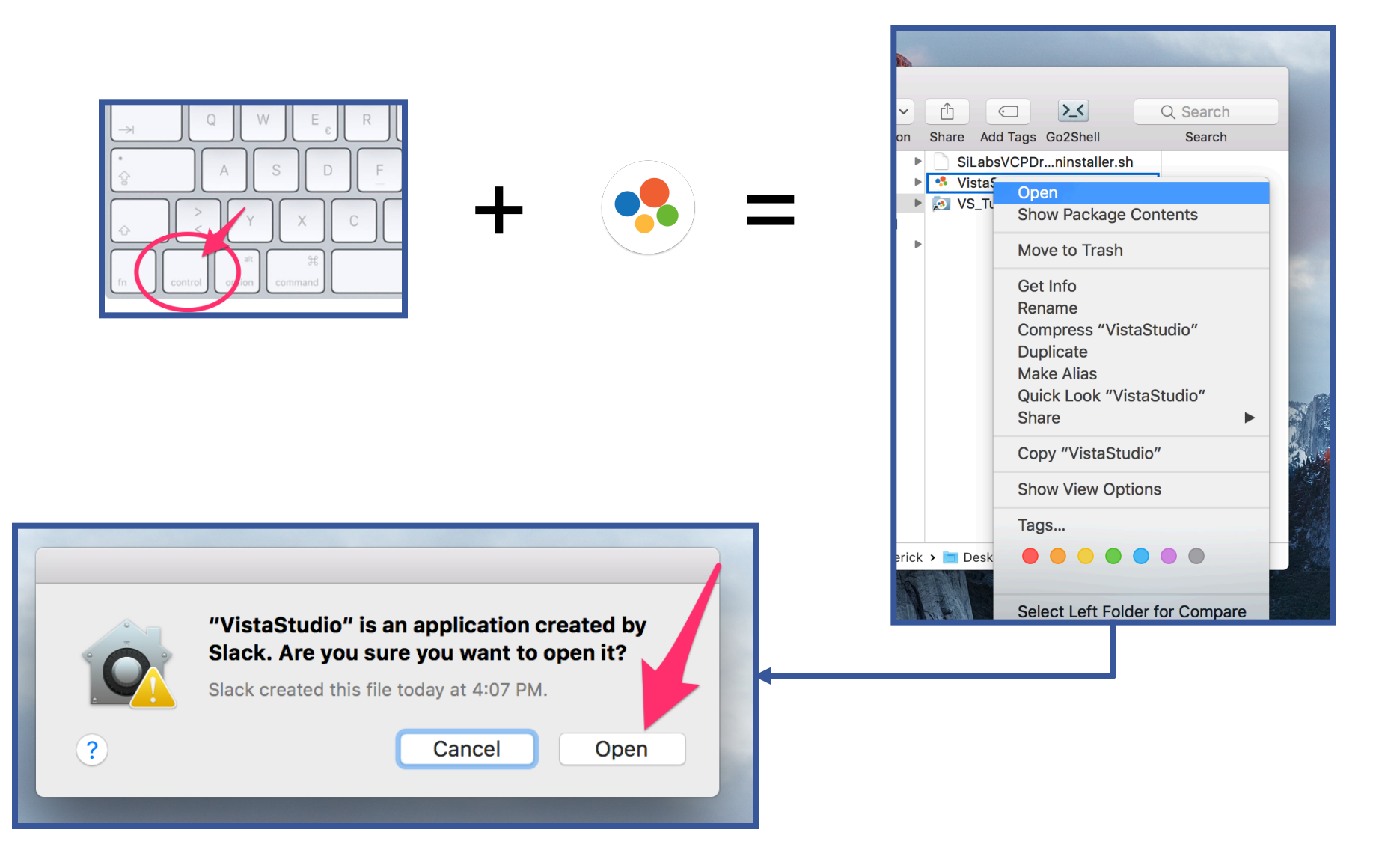

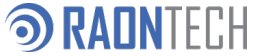

# **③** Method 2 : <1/2>

#### ✤ Go to "System Preferences → Security & Privacy → General Tab"

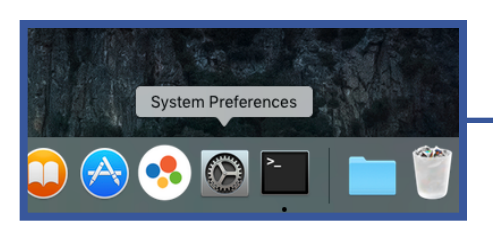

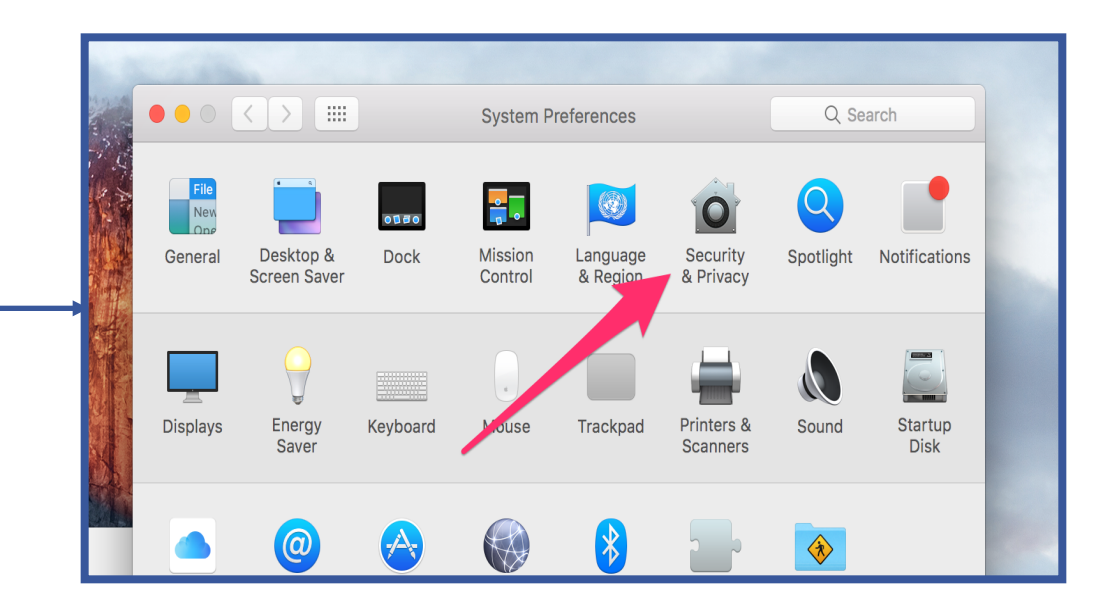

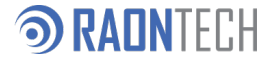

# **③ Method 2:<2/2>**

After unlock the key, change the policy as "App Store and identified developers Then click "Open Anyway" Button

|                                               | Security & Privacy                     | Q Search                                  |
|-----------------------------------------------|----------------------------------------|-------------------------------------------|
| Ger                                           | FileVault Firewall Privac              | ey la la la la la la la la la la la la la |
| A login password has be                       | een set for this user Change Passw     | vord                                      |
| Require passwor                               | d immediately ᅌ after sleep or sci     | reen saver begins                         |
| Show a message                                | when the screen is locked Set Loc      | k Message                                 |
| Allow apps downloaded                         | from.                                  | Click Anyway                              |
|                                               | iron.                                  |                                           |
| • App Store and ic                            | lentified developers                   |                                           |
| "VistaStudio" was block identified developer. | ed from opening because it is not from | m an Open Anyway                          |
| Click the lock to prevent fur                 | rther changes.                         | Advanced ?                                |
| Unloc                                         | k the key                              |                                           |

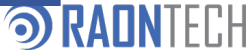

12

**RAONTECH Confidential** 

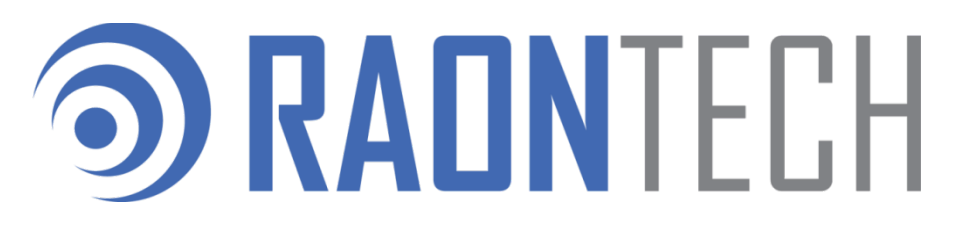

www.raon-tech.com

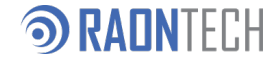